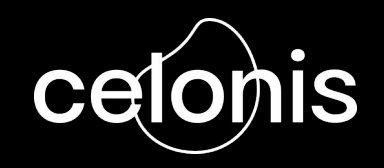

### Start self-learning in the Celonis Academy

A Step by Step Guide

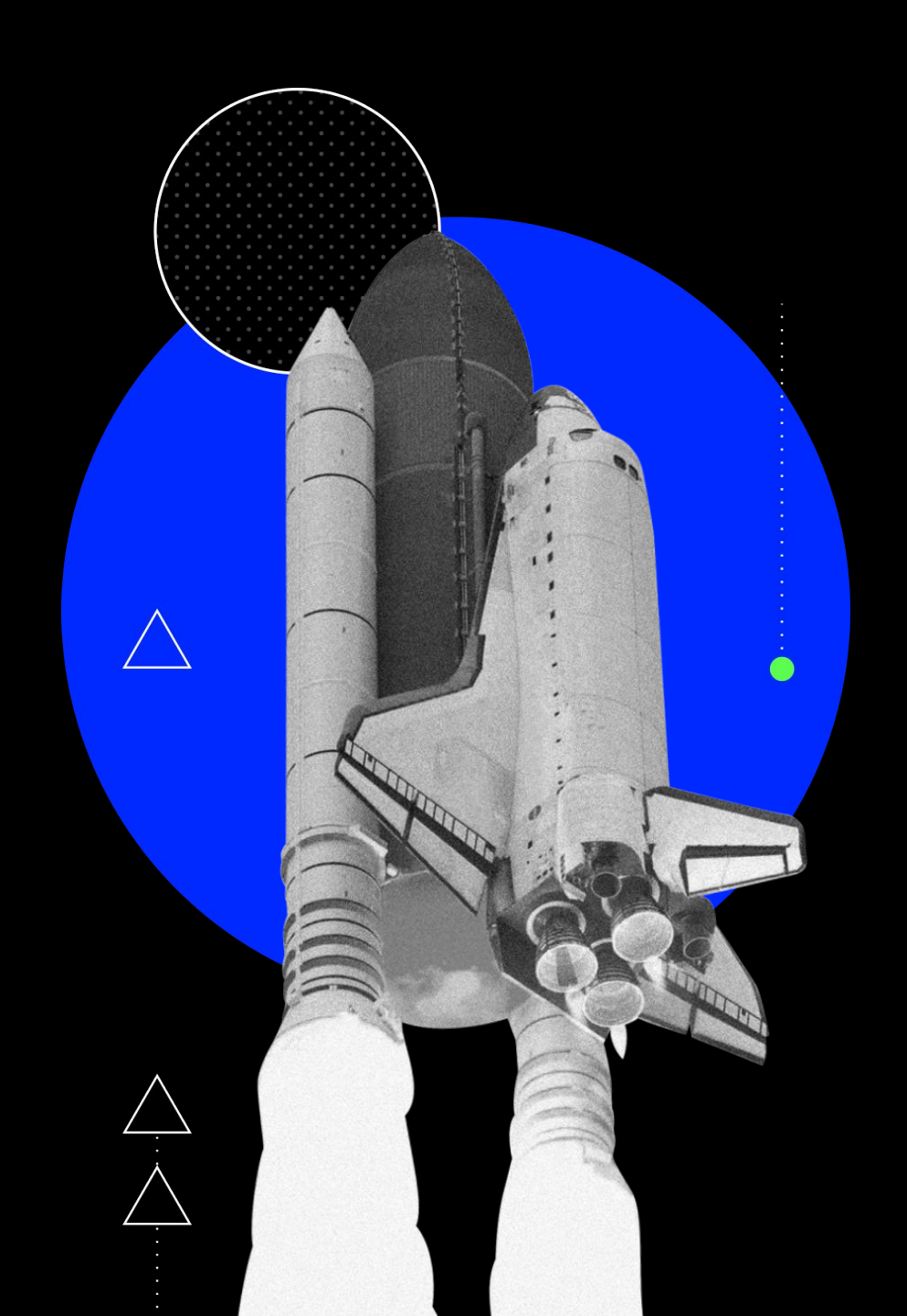

# Start Self-Learning in the Celonis Academy in 6 Easy Steps

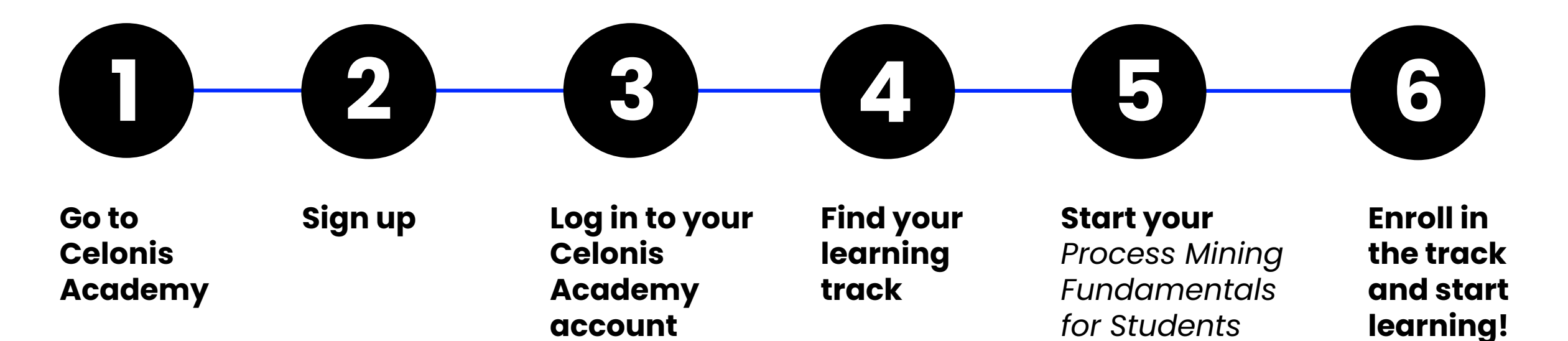

track

#### Step 1 - Go to the Celonis Academy Page

# Click on the link below to go to the self-register page on the Celonis Academy website.

https://academy-login.celonis.com/s/login/SelfRegister

# Step 2 – Sign Up

When you click on the given link, you will be redirected to the sign-up page which looks like this.

Firstly, select "**Academic**" from the dropdown menu of the 1st field, '\***I'm a**'.

As soon as you select academic the page will update to the view you see on the next slide.

| *íma 🚯                               |                                |
|--------------------------------------|--------------------------------|
| None                                 | ¢                              |
| First Name                           |                                |
|                                      |                                |
| *Last Name                           |                                |
|                                      |                                |
| Email                                |                                |
| you@example.com                      |                                |
| Confirm Email                        |                                |
| you@example.com                      |                                |
| *Company                             |                                |
|                                      |                                |
| * Country                            |                                |
| None                                 | ŧ                              |
| I would like to receive more in      | nformation about               |
| Celonis and its services. I her      | eby consent to receive         |
| electronic messages and oth          | ner communication              |
| from Celonis.                        |                                |
| By clicking on the button below I ag | ree to the <i>Terms of Use</i> |
| as well as to the processing of my p | ersonal data as                |

Celonis may share this data with my employer and/or its

affiliates.

### Step 2 - Sign Up

Enter your academic email address:

e.g. sample.name@iim.ac.in

If your institution does not provide an academic domain, use your **personal email ID**.

Click Send.

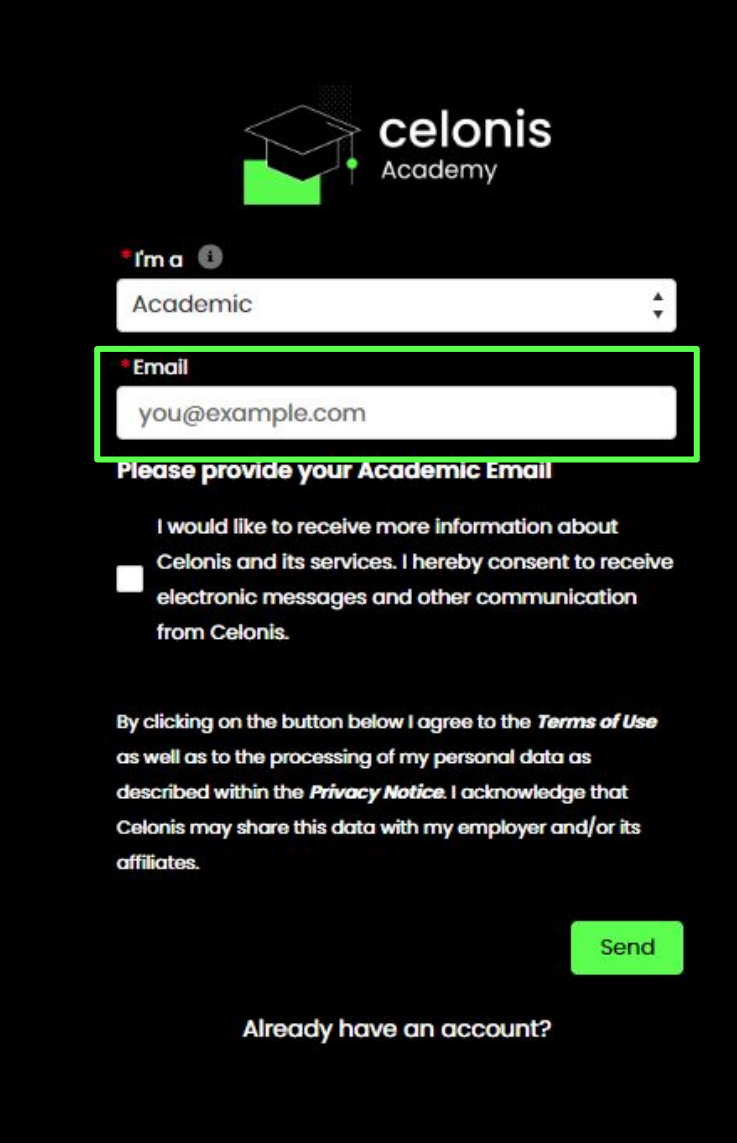

# Step 2 - Sign Up

On the Institute Selection page, **select your institute**.

If your institute is not on the list, select

No, I don't belong to any of the institutions listed.

Click Next.

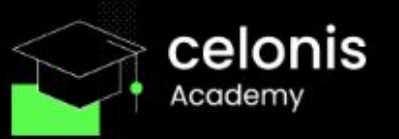

#### Institution Selection

Please review the institutions listed below and indicate whether you belong to any of them.

TechLabs e.V. Germany, Germany
 Technical University of Munich, Germany
 TUM São Paulo Liaison Office, Brazil
 UnternehmerTUM GmbH, Germany
 No, I do not belong to any of the institutions listed.

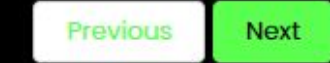

Already have an account?

# Step 2 - Sign Up

Complete the registration form.

From the **Academic Role** dropdown menu, select "**Student**".

Provide the full name of your institute and avoid abbreviations.

E.g.

X IIM-Lucknow

Indian Institute of Management Lucknow

Click Next.

|                           | elonis          |      |
|---------------------------|-----------------|------|
| Contact Information       |                 |      |
| Please provide your conta | ct details belo | w:   |
| * First Name              |                 |      |
|                           |                 |      |
| Complete this field.      |                 |      |
| *Last Name                |                 | _    |
|                           |                 |      |
| * Title                   |                 |      |
|                           |                 |      |
| * Academic Role           |                 |      |
| Student                   |                 | *    |
| * Country                 |                 |      |
| Please select country     |                 | ÷    |
| * Department              |                 |      |
|                           |                 |      |
| *Name of Institution      |                 |      |
| Nome of Institution       |                 |      |
|                           |                 | 8    |
|                           | Previous        | Next |
|                           | ALC: NOT        |      |

# Step 2 – Sign Up

Check your email!

You will receive an email that will have your **username** and the **link** to activate your account.

Click on the link.

| Welcome to                   | Celonis Academy                                                                                          | a) Inbox x                                                                                                    |   | 0 | Ľ |
|------------------------------|----------------------------------------------------------------------------------------------------|----------------------------------------------------------------------------------------------------|---|---|---|
| Celonis Academy <<br>to me 👻 | notification-academy@celonis.com>                                                                        | 9:23 AM (2 minutes ago)                                                                                           | ☆ | 4 | : |
|                              | cetonis                                                                                                  |                                                                                                    |   |   |   |
|                              | Dear<br>Thank you for signing up for th<br><b>Username:</b><br>Please click on the following <b>i</b> ii | e Celonis Academy. Here are your login details:<br>ac.in<br>ak to activate your account and to set your password. |   |   |   |
|                              | After this step you can use you<br>Academy.                                                              | ir username and password to log in to the Celonis                                                                 |   |   |   |
|                              | We hope you enjoy your trainin                                                                           | ng.                                                                                                    |   |   |   |
|                              | Your Celonis Academy                                                                                     |                                                                                                    |   |   |   |
|                              | Contac                                                                                                   | t us   Privacy Policy   Legal<br>nyright © 2021 All rights reserved                                               |   |   |   |

-

# Step 2 – Sign Up

Set a password for your account.

Make sure to include at least:

- 8 characters
- 1 letter
- 1 number
- 1 special character

Click Change Password.

| celonis<br>Academy                                            |
|---------------------------------------------------------------|
| Change Your Password                                          |
| Enter a new password for                                      |
| ac.in. Make sure to include at least:                         |
| <ul> <li>8 characters</li> <li>1 letter</li> </ul>            |
| <ul> <li>1 number</li> <li>1 special character (1)</li> </ul> |
| * New Password                                                |
| * Confirm New Password                                        |
|                                                               |
| Password was last changed on 24.05.2022 09:23.                |

### Step 3 - Log in to Your Celonis Academy Account

Your account is ready!

You can log in to your account with your username and password.

Just follow the link below to log in:

https://academy-login.celonis.com/s/login/

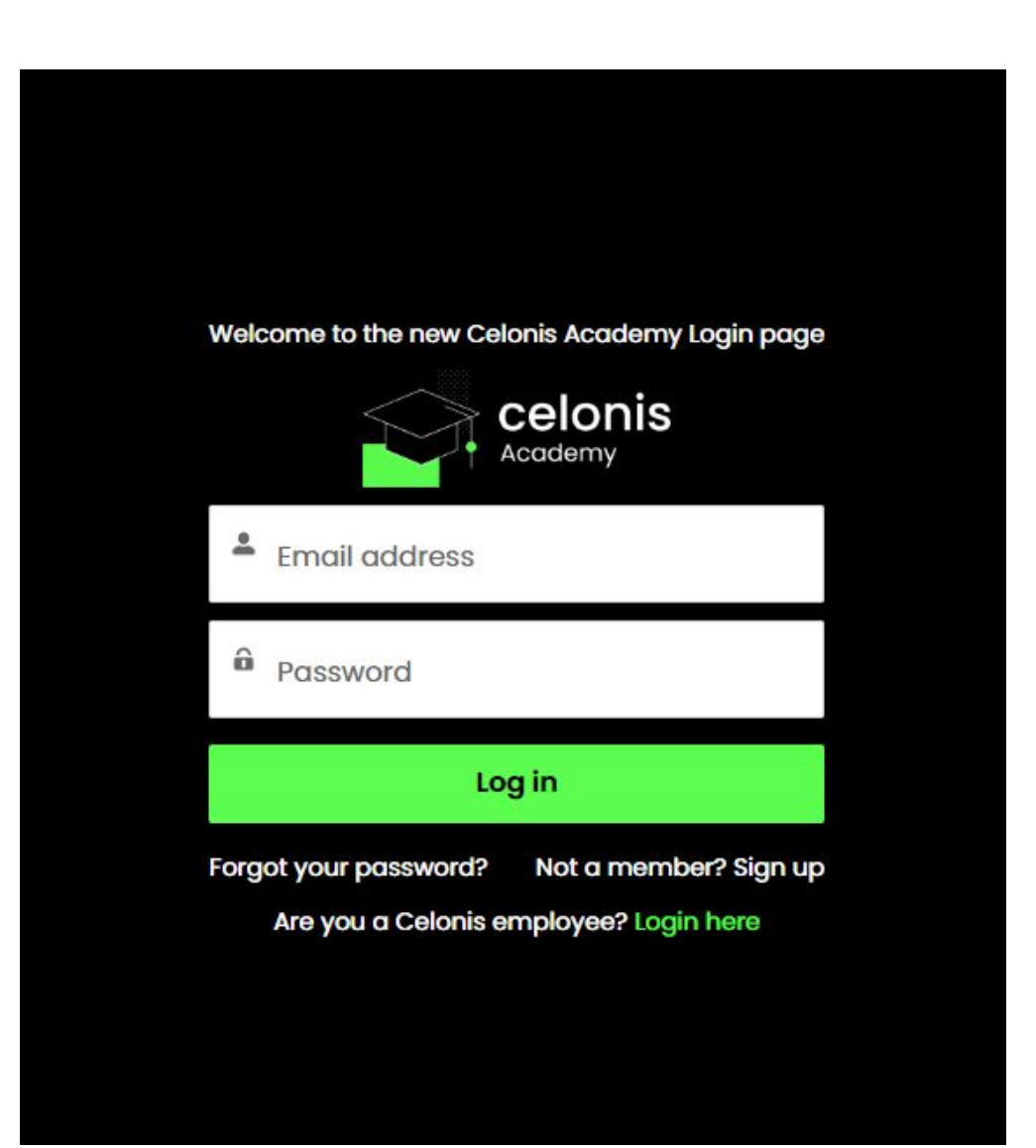

#### **Step 4 - Start Your Learning Track**

#### On your Homepage, select Student Training.

| Celonis Catalog ~ Categories ~                               | About Us                                                                       | ्रा                                                                                                    |
|--------------------------------------------------------------|--------------------------------------------------------------------------------|----------------------------------------------------------------------------------------------------|
|                                                              |                                                                                |                                                                                                    |
|                                                              |                                                                                |                                                                                                    |
| Student Training<br>Your all-access pass to student content. | Educator Resources<br>Bring life to your lessons using our customized content. | About Academic Alliance<br>Find out more about our program for students, teachers, and<br>researchers. |

#### Step 5 - Start Your *Process Mining Fundamentals* for Students Track

Scroll down or use the search bar to find the track in the **Catalog**. Click on **View Details**.

| celonis Catalog ~ 0                                                                            | Categories 🗸 About Us                                                                            |                                                                                                    | Basket (0) My Dashboard                                  |
|------------------------------------------------------------------------------------------------|--------------------------------------------------------------------------------------------------|----------------------------------------------------------------------------------------------------|----------------------------------------------------------|
| Search for content Q                                                                           | × Get Smart with Student Content                                                                 |                                                                                                    |                                                          |
| <ul> <li>&gt; Type</li> <li>&gt; Level</li> <li>&gt; Service</li> <li>&gt; Duration</li> </ul> |                                                                                                  |                                                                                                    | NEW                                                      |
|                                                                                                | Process Mining Fundamentals for                                                                  | Kick-off Webinar - Process Mining                                                                                    | Request & Ingest Flat Files to the EMS                   |
|                                                                                                | Students                                                                                         | Expert Program                                                                                                    | Course   15min                                           |
|                                                                                                | Training Track<br>The track "Process Mining Fundamentals for<br>Students" gives you encompassing | Instructor-led Training   1h 30min<br>With our Process Mining Experts Program for<br>Academics we enable you to solv | Learn flat file data request & ingestion best practices. |
|                                                                                                | View Details $\rightarrow$                                                                       | View Details $\rightarrow$                                                                                           | View Details $\rightarrow$                               |

#### Step 6 - Enroll in the Track and Start Learning

#### Select Start Training Track to begin.

ENGLIS

| Process Mining Fundamentals for                                           | Students                                          | Start Training Track                                                                                                    |
|---------------------------------------------------------------------------|---------------------------------------------------|----------------------------------------------------------------------------------------------------|
| The track "Process Mining Fundamentals for Students" gives you encompassi | ng insights into both the theoretical and applied | WHAT'S INCLUDED                                                                                                    |
|                                                                           | $\searrow$                                        | <ul> <li>Access your courses anytime, anywhere, with a computer, tablet or smartphone</li> <li>Videos, quizzes and interactive content designed for a proven learning experience</li> </ul> |
|                                                                           |                                                   | Unlimited access. Take your courses at your time and pace                                                                                                    |

### **Getting Help**

- If you have problems signing up or
- have not received an email to activate your account,

#### Please contact the **Academic Alliance Team** at

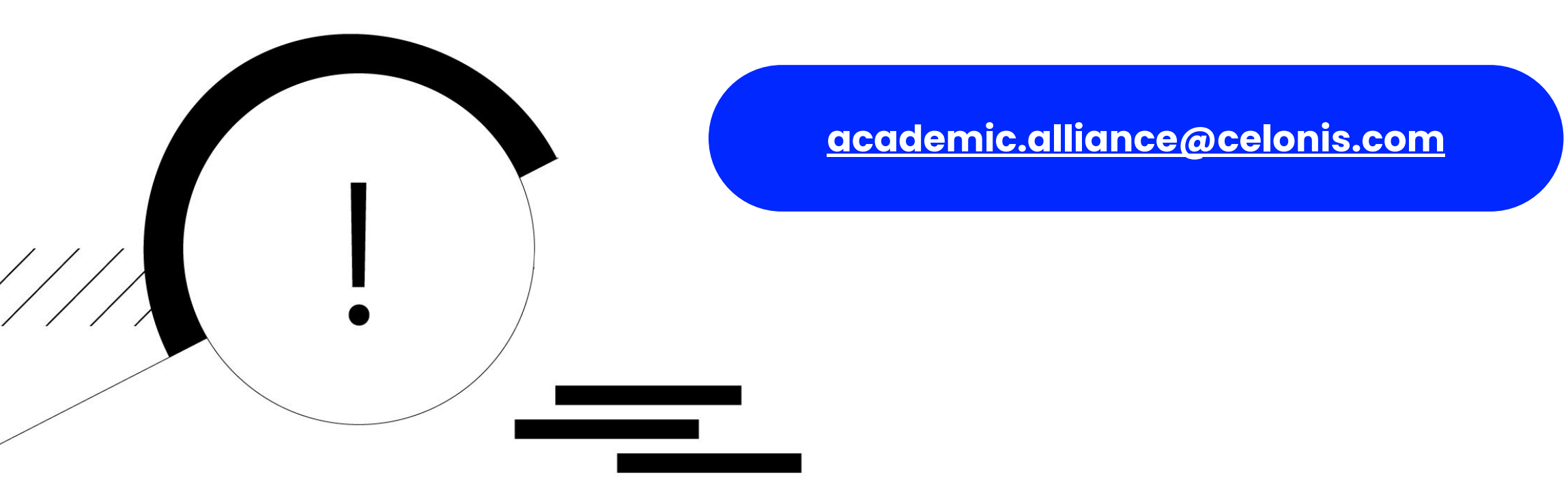

# Happy Learning!

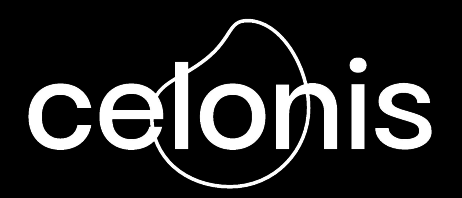